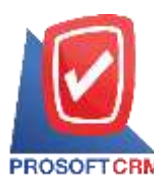

# ตั้งเจ้าหนี้อื่นๆ (Credit Non – Stock)

หมายถึง การบันทึกรายการซื้อเชื่ออื่นๆ ที่ไม่เกี่ยวข้องกับการซื้อสินค้าของกิจการ และใช้ในกรณีต้องการ บันทึกค่าใช้จ่ายต่างๆ ของกิจการ เช่น การจ่ายก่าน้ำ ก่าไฟ ก่าโทรศัพท์ เป็นต้น เพื่อกวบกุมในระบบเจ้าหนึ้

## หน้าต่างการบันทึกเอกสารตั้งเจ้าหนี้อื่นๆ

หน้าต่างบันทึกจะแบ่งข้อมูลออกเป็น 6 ส่วน คือ

- Basic Data คือ การบันทึกรายละเอียดข้อมูลเอกสารตั้งเจ้าหนี้อื่นๆ
- Detail คือ การบันทึกรายละเอียดที่อยู่ออกบิล สถานที่ส่งของ ผู้รับผิดชอบ แผนกงาน
- Deposit คือ การบันทึกรายละเอียดจ่ายเงินมัดจำ เพื่อดึงมาตัดยอดซื้อที่กิจการต้องชำระเงิน
- VAT คือ การบันทึกรายละเอียด ภาษีมูลค่าเพิ่ม
- Note & Attachment คือ การบันทึกรายละเอียด คำอริบายรายการ หมายเหตุ และเงื่อนไขต่างๆ
- Define Field คือ การบันทึกข้อมูลที่ผู้ใช้ได้สร้างฟอร์มกรอกข้อมูลเพิ่มเติมขึ้นมาด้วยตนเอง (แท็บ
   Define Field จะแสดงก็ต่อเมื่อมีการตั้งค่า Define Field เท่านั้น)

# สถานะเอกสารตั้งเจ้าหนี้อื่นๆ

สถานะเอกสารตั้งเจ้าหนี้อื่นๆ มีทั้งหมด 5 สถานะ คือ

- Draft คือ เอกสารที่มีการบันทึกร่างไว้
- Open คือ เอกสารที่สร้างขึ้นมาใหม่ ที่รอการนำไปใช้เปิดใบรับวางบิล/เอกสารเตรียมจ่ายชำระ และเอกสารจ่ายชำระหนี้
- Partial คือ เอกสารที่มีการนำไปใช้บางส่วนเรียบร้อยแล้ว
- Close คือ เอกสารที่นำไปเปิดใบรับวางบิล/เอกสารเตรียมจ่ายชำระ และเอกสารจ่ายชำระหนี้ เรียบร้อยแล้ว
- Cancel คือ เอกสารที่ถูกยกเลิก ไม่สามารถนำไปใช้งานได้อีก

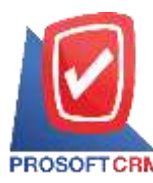

#### ขั้นตอนการบันทึกเอกสารตั้งเจ้าหนี้อื่นๆ

1. ผู้ใช้สามารถบันทึกเอกสารตั้งเจ้าหนี้อื่นๆ โดยกดเมนู "Accounting" > "Account Payable" > "ตั้งเจ้าหนึ่

## อื่นๆ" ดังรูป

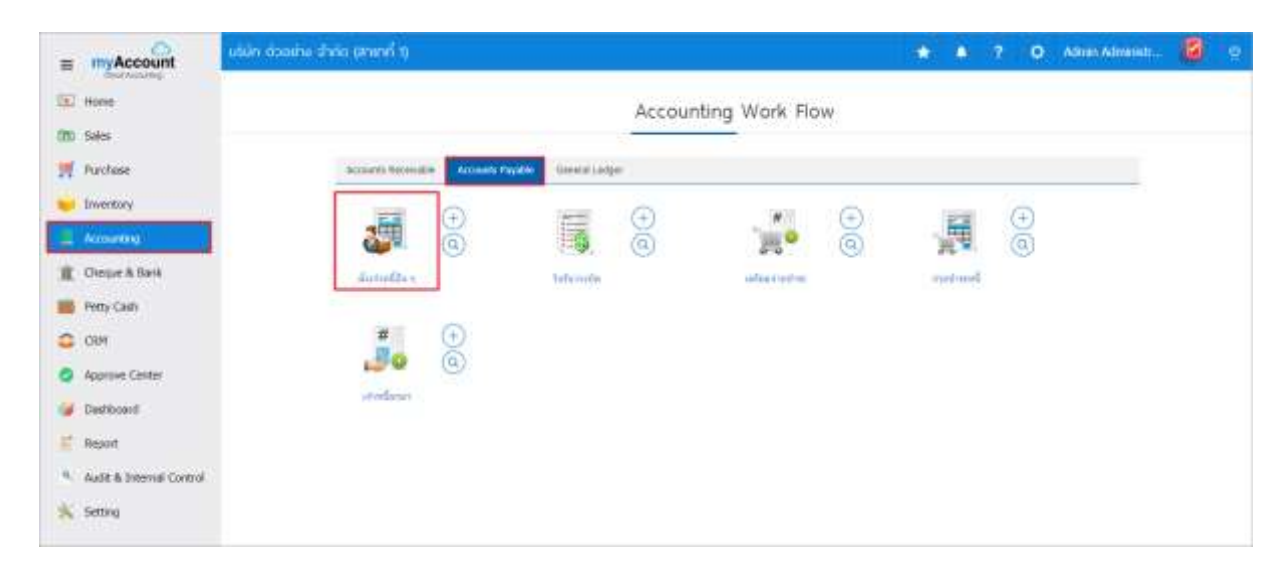

ระบบจะแสดงหน้าจอรายการตั้งเจ้าหนี้อื่นๆ ผู้ใช้สามารถสร้างเอกสารตั้งเจ้าหนี้อื่นๆ ใหม่ได้โดยกดปุ่ม
 "New" ทางด้านขวาบนของหน้าจอโปรแกรม ดังรูป

| หลาง         เลยที่ไปกำกับ         หัสดยู่นาย         ชื่ออยู่นาย         จำนวนเง้น         สกานะ         เลยที่ไปส่งชื่อ         ผู้ใบสีดของบ           17-001         AP020317-001         VD010317-001         ปริษัท เอส.เอ         107.00         Open         P0020317-004         พิธัตพล อนุม           17-002         AP020317-002         VD010317-002         พลก. น.ยะส เ         214.00         Partal         พิธัตพล อนุม           17-003         AP020317-003         VD010317-003         บริษัท ชิโอแอ         1,070.00         Cancell         P0020317-003         พิธัตพล อนุม           17-004         AP020317-004         VD010317-004         ทำม สิกษาส์เอเอ         1,070.00         Close         P0010317-004         พิธัตพล อนุม           17-005         AP020317-005         VD010317-005         บริษัท ชิโอมอ         1,070.00         Close         P0010317-004         พิธัตพล อนุม           17-005         AP020317-005         VD010317-005         บริษัท ชิวงวน         107.00         Close         พิธัตพล อนุม | ในกันเกลาร         เมษร์โนกำลับ         รัสสรุบาย         ขึ้นสู่บาย         สำนวนอิน.         ดอานะ         เมษร์โนล้อนั้น         รุปินลีดของ           ***         02/03/2560         AP020317-001         AP020317-001         VD010317-001         บัรรัก เมละ.ia         107.00         Open         P0020317-004         พีซิลพล อนุม           ***         02/03/2560         AP020317-003         AP020317-002         VD010317-002         พละก. น.นะระ เ         214.00         Factor         พีซิลพล อนุม           ***         02/03/2560         AP020317-003         AP020317-003         VD010317-004         พละก. น.นะระ เ         214.00         Factor         พีซิลพล อนุม           ***         02/03/2560         AP020317-003         AP020317-004         VD010317-004         ทีาม ลักษากัธน         1,070.00         Cancer         P0020317-004         พิซิลพล อนุม           ***         02/03/2560         AP020317-004         AP020317-004         VD010317-004         ทีาม ลักษากัธน         1,070.00         Close         P0010317-004         พิซิลพล อนุม           ***         02/03/2560         AP020317-005         VD010317-005         นำที่ที่ที่ที่ที่ที่หร้างน         107.00         Close         พิซิลพล อนุม | 0.8599 | dit Ni | 00-S.,. *    |              | Q ***         |              |                 |           |         | / 1              | Action               |
|----------------------------------------------------------------------------------------------------|----------------------------------------------------------------------------------------------------|--------|--------|--------------|--------------|---------------|--------------|-----------------|-----------|---------|------------------|----------------------|
| 17-001         AP020317-001         VD010317-001         บริษัท เอส.เอ         107.00         Open         P0020317-004         พิธัตพด อนุร           17-002         AP020317-002         VD010317-002         พจก. น.พศ เ         214.00         Partial         พิธัตพด อนุร           17-003         AP020317-003         VD010317-003         บริษัท ซิโอมอ         1,070.00         Cancel         P0020317-003         พิธัตพด อนุร           17-004         AP020317-003         VD010317-004         บริษัท ซิโอมอ         1,070.00         Close         P0010317-004         พิธัตพด อนุร           17-005         AP020317-005         VD010317-004         รับษ กังระบ         1,070.00         Close         P0010317-004         พิธัตพด อนุร           17-005         AP020317-005         VD010317-005         บริษัท รับรระบ         107.00         Close         พิธัตพด อนุร                                                                                                    | • 02/03/2560         AP020317-001         AP020317-001         บัตรีทา เอส.เอ         107.00         Open         P0020317-004         พีซีตพด อนุก           • 02/03/2560         AP020317-002         AP020317-002         VD010317-002         wen. น.เมคร เ         214.00         Partial         พีซีตพด อนุก           • 02/03/2560         AP020317-003         AP020317-003         VD010317-003         บริทิจัท ซีโอแอ         1,070.00         Clincelf         P0020317-003         พีซีตพด อนุก           • 02/03/2560         AP020317-004         AP020317-004         VD010317-004         รักษัก ซีโอแอ         1,070.00         Clincelf         P0020317-003         พีซีตพด อนุก           • 02/03/2560         AP020317-004         AP020317-004         VD010317-004         รักษ ดีกรากัส         1,070.00         Close         P0010317-004         พีซีตพด อนุก           • 02/03/2560         AP020317-005         AP020317-005         VD010317-005         มักษัก รักราน         107.00         Close         พีซีตพด อนุก           • 02/03/2560         AP020317-005         AP020317-005         VD010317-005         มักษัก รักราน         107.00         Close         พีซีตพด อนุก                                            | 1      |        | วิเพิ่มอาสาร | เตราร์เอกสาร | เลขที่ในกำกับ | รพัสสุขาย    | ขึ้อผู้ชาย      | จำนวนเงิน | anna    | เดขที่ในสั่งนี้อ | ผู้รับคืดขอบ         |
| 17-002         AP020317-002         VD010317-002         พระก. น.นะคร เ         214.00         Partial         พีบิตพอ อนูร           17-003         AP020317-003         VD010317-003         บริษัท ซิโอแอ         1,070.00         Cancel         P0020317-003         พีบิตพอ อนูร           17-004         AP020317-004         VD010317-004         รักษ ซิโอแอ         1,070.00         Close         P0010317-004         พีบิตพอ อนูร           17-005         AP020317-005         VD010317-004         รักษ ซิกษ กระก         1,070.00         Close         พีบิตพอ อนูร           17-005         AP020317-005         VD010317-005         นกิษัทษ โบงวน         107.00         Close         พีบิตพอ อนูร                                                                                                    | 1         02/03/2560         AP020317-002         AP020317-002         VD010317-002         พลก. น.เมส น         214.00         Partial         พีซิสพด อนูร           1         02/03/2560         AP020317-003         AP020317-003         VD010317-003         บริษัท ซิโมแล         1,070.00         Cancef         P0020317-003         พีซิสพด อนูร           1         02/03/2560         AP020317-004         AP020317-004         VD010317-004 / 114 สักษาภัณ         1,070.00         Close         P0010317-004         พีซิสพด อนูร           1         02/03/2560         AP020317-005         AP020317-005         VD010317-005         บริษัท ซิโมน         1,070.00         Close         P0010317-004         พีซิสพด อนูร           1         02/03/2560         AP020317-005         AP020317-005         บกิบ10317-005         บกิบ10317-005         107.00         Close         Mซิสพด อนูร                                                                                                    | 1      |        | 02/03/2560   | AP020317-001 | AP020317-001  | VD010317-001 | ນໃຫ້ການສະເວ     | 107.00    | Open    | P0020317-004     | <del>Ав</del> ама аң |
| 17-003 AP020317-003 VD010317-003 บริษัท ซิโลแล 1,070.00 Cancal P0020317-003 พิษิตพล avp<br>17-004 AP020317-004 VD010317-004 รัทษศึกษาสัณ 1,070.00 Close P0010317-004 พิษิตพล avp<br>17-005 AP020317-005 VD010317-005 บริษัท ธัรว่าน 107.00 Close พิษิตพล avp                                                                                                    | • 02/03/2560         AP020317-003         AP020317-003         บปังวิงารัฐมาร์โนนอ         1,070.00         Cancel         P0020317-003         หรือพพล อนุก           • 02/03/2560         AP020317-004         AP020317-004         VD010317-004         รับน ดักษานัณ         1,070.00         Close         P0010317-004         พร้อพพล อนุก           • 1         02/03/2560         AP020317-005         AP020317-005         VD010317-005         บริงารัก         1,070.00         Close         P0010317-004         พร้อพพล อนุก           • 1         02/03/2560         AP020317-005         AP020317-005         บริงารัก         107.00         Close         Mร้อพพล อนุก                                                                                                    | 1      |        | 02/03/2560   | AP020317-002 | AP020317-002  | VD010317-002 | wan. ti.uet L   | 214.00    | Partial | ]                | พี่นิดพอ อนุ         |
| 17-004 AP020317-004 VD010317-004 ร้าน ดีกษาภัณ 1,070.00 Close P0010317-004 พิธีตพล อน<br>17-005 AP020317-005 VD010317-005 บริษัท นิวงวน 107.00 Close พิธีตพล อน                                                                                                    | 02/03/2560         AP020317-004         AP020317-004         VD010317-004         รักษากัณ         1,070.00         Close         P0010317-004         พิธีมพล อนู           1         02/03/2560         AP020317-005         AP020317-005         VD010317-005         นกิษากัณ         1,070.00         Close         P0010317-004         พิธีมพล อนู                                                                                                    | 1      |        | 02/03/2560   | AP020317-003 | AP020317-003  | VD010317-003 | ນາ້ອ້າາ ຮີໂລແລ  | 1,070.00  | Cincil  | P0020317-003     | Wênwa ay             |
| 17-005 AP020317-005 VD010317-005 บริษัท นี่วงวน 107.00 <mark>Close</mark> พิษัตพล อนุ                                                                                                    | V 02/03/2560 AP020317-005 AP020317-005 VD010317-005 บลิษัท ขึ้นงาน 107.00 Close พิษัตพล์ ลนุ                                                                                                    | 1      |        | 02/03/2560   | AP020317-004 | AP020317-004  | VD010317-004 | ຈຳນ ສັດອາກັດ    | 1,070.00  | Close   | P0010317-004     | йвана ац             |
|                                                                                                    |                                                                                                    | 1      |        | 02/03/2560   | AP020317-005 | AP020317-005  | VD010317-005 | ນຄຳອ້າກ ພົວວ່ວນ | 107.00    | Close   | )                | พิชัตพด อนุ          |
|                                                                                                    |                                                                                                    |        | •      | 02/03/2560   | AP020317-005 | AP020317-005  | VD010317-005 | ນຄົນັທ ນົວວານ   | 107,60    | Close   | ]                | *                    |

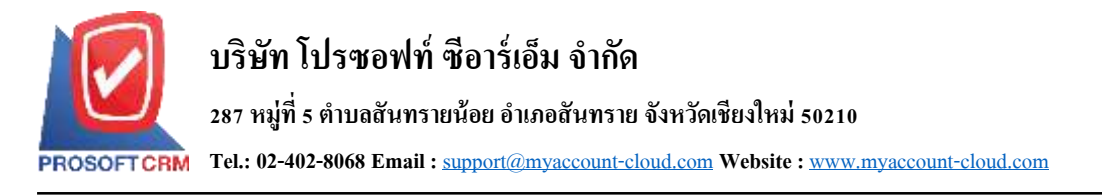

ในแถบ "Basic Data"คือ การบันทึกรายละเอียดข้อมูลเอกสารตั้งเจ้าหนี้อื่นๆ เช่น รหัสเจ้าหนี้ เลขที่เอกสาร
 วันที่เอกสาร เป็นต้น ผู้ใช้ควรทำการกรอกข้อมูลในฟอร์มที่มีเครื่องหมาย " \* " ให้ครบถ้วน ดังรูป

| รพัสธุ่นาน         VD170317-001         นิทธิภานานมี รับกัด         * แสมขั้นเลกสาร         AP030417-001         * รับชั้นลกสาร         03/04/2560           ในสั่งชั้นล่างมัง         0         0         * แสมขั้นเก่ากัน         AP030417-001         * มันขับมากกัน         03/04/2560           แสมส์ เนื่อนั่น         0         • เสมขั้นเก่ากัน         AP030417-001         * มันขับมากมัน         03/04/2560           แสมส์ เนื่อน่าง         10         • เสมท์ แก่ เก่น         AP030417-001         * มันขับทามแต่ง         10/04/2560           กรัสธรรรร         10         • เสมท์ แก่ เก่น         AP030417-001         * มันขับทามแต่ง         10/04/2560           กรัสธรรร         10         • เสมท์ แก่ เลม         AP030417-001         * มันขับทามแต่ง         10/04/2560           กรัสธรร         10         • เสมท์ แก่ เลม         AP030417-001         * มันขับทามแต่ง         10/04/2560           กรัสธรร         10         • เสมที่ และส่วน         AP030417-001         * มันขับทามแต่ง         10/04/2560           กรัสธรร         10         • เสมที่ และส่วน         คราม         • เสมที่ และส่วน         • เสมที่ และส่วน           กรัสธรร         1         1         1         1         1         1           กรัสธรร         1         1        1                                                                                                    | Basic Data         | Detail Dep             | osit  | VAT          | Note & Attac | hmont.  |                 |                     |         |                 |         |               |      |
|----------------------------------------------------------------------------------------------------|--------------------|------------------------|-------|--------------|--------------|---------|-----------------|---------------------|---------|-----------------|---------|---------------|------|
| ในส่งขึ้งล้องอ้อ         Q         * เลขที่ใบกำคับ         AP030417-001         * มินที่ใบกำคับ         03/04/2560           เลขสิด (ใน)         10         ดามกำหาย         10/04/2560         เลขที่ใบล่อยอง         AP030417-001         "มินที่การแต่ง"         10/04/2560           ราสัตราใช่จะยะ         10         ดามกำหาย         10/04/2560         เลขที่ใบล่อยอง         AP030417-001         "มินที่การแต่ง"         10/04/2560           ราสัตราใช่จะยะ         ระสารในส่วยอง         สะสารในส่วยอง         สะสารไขสาย         ระสารแต่ง"         ระสารแต่ง"           ราสัตราใช่จะย         ชั่งมะกไขสาย         สะสารและการสาร         ระสารแต่ง"         ระสารแต่ง"         ระสารแต่ง"         ระสารแต่ง"           กรุงมาดสาน         ชั่งมอลาใช้จะย         ระสารแต่ง"         ระสารแต่ง"         ระสารแต่ง"         ระสารแต่ง"           กรุงมาดสาน         ระสารแต่ง"         ระสารแต่ง"         ระสารแต่ง"         ระสารแต่ง"         ระสารแต่ง"                                                                                                    | รพัสสุขาย          | VD170317-001           | Q,    | ปรีบัท นานมี | จ่ากัด       |         | * เลขที่เอกสาร  | AP03041             | 7-001 0 | * วันที่เอกสาร  | 0       | 3/04/2560     | E    |
| และมัล (รับ)         10         ดระบทาหนด         10/04/2560         เสมที่ในต่ะของ         AP030417-001         รับที่ท่าหนดส่ง         10/04/2560           เป็นส่วนใน         ช้องกำรับของ         ห้องริบาง         ห้องริบาง         *         เป็นตาใช้ของ         *         เป็นตาใช้ของ         *         เป็นตาใช้ของ         *         เป็นตาใช้ของ         *         10/04/2560         *         *         เป็นตาใช้ของ         *         *         *         *         *         *         *         *         *         *         *         *         *         *         *         *         *         *         *         *         *         *         *         *         *         *         *         *         *         *         *         *         *         *         *         *         *         *         *         *         *         *         *         *         *         *         *         *         *         *         *         *         *         *         *         *         *         *         *         *         *         *         *         *         *         *         *         *         *         *         *         * </td <td>ในตั้งชื่อล่างถึง</td> <td></td> <td>Q,</td> <td></td> <td></td> <td></td> <td>* เลขที่ในกำคัน</td> <td>AP03041</td> <td>7-001</td> <td>* วินที่ใบกำคับ</td> <td>0</td> <td>3/04/2560</td> <td>Ē.</td>                                                                                                    | ในตั้งชื่อล่างถึง  |                        | Q,    |              |              |         | * เลขที่ในกำคัน | AP03041             | 7-001   | * วินที่ใบกำคับ | 0       | 3/04/2560     | Ē.   |
| มาไม่ร่าม         +         เป็นต่าไข่ง         +         เป็นต่าไข่ง         +         เป็นต่าไข่ง         +         เป็นต่าไข่ง         -         -         -         -         -         -         -         -         -         -         -         -         -         -         -         -         -         -         -         -         -         -         -         -         -         -         -         -         -         -         -         -         -         -         -         -         -         -         -         -         -         -         -         -         -         -         -         -         -         -         -         -         -         -         -         -         -         -         -         -         -         -         -         -         -         -         -         -         -         -         -         -         -         -         -         -         -         -         -         -         -         -         -         -         -         -         -         -         -         -         -         -         -         -         - <t< td=""><td>ເຄະພັດ (ວິນ)</td><td>10</td><td></td><td>ครบกำหนด</td><td>10/04/2560</td><td>60</td><td>เหมากัโนส่งของ</td><td>AP03041</td><td>7-001</td><td>วันที่ย่าหนดส่</td><td>1</td><td>0/04/2560</td><td>(1</td></t<>                                                                                                    | ເຄະພັດ (ວິນ)       | 10                     |       | ครบกำหนด     | 10/04/2560   | 60      | เหมากัโนส่งของ  | AP03041             | 7-001   | วันที่ย่าหนดส่  | 1       | 0/04/2560     | (1   |
| รพัสตรไข่งาน         ขั้นสายข่งของ         จังแนบนัน         ขังสัดภาร<br>เสียงเวลาตะปุ่น "เช่นต่อนไปสาย " เสียงเป็นต่อน"<br>เสียงเป็นต่อนไปสาย<br>เลียงเป็นต่อนไปสาย<br>เล็งเป็นต่อนไปสาย<br>เล็งเป็นต่อนไปสาย<br>เล็งเล็งเป็นต่อนไปสาย<br>เล็งเป็นต่อนไปสาย<br>เล็งเป็นต่อนไปสาย<br>เล | เป็น้ำเม           |                        |       |              |              |         |                 |                     |         |                 | + 1     | เพิ่มคาใช้จาย |      |
| กรุณาคงรุ่ม "เพิ่มค่าไข่งม" สม่างน้อย 1 รายการ                                                                                                    | 🗉 รทัสดำไปข        | ก่อ ซื้อสำ             | เช่นน | u            |              | ต่าอรับ | 18              |                     |         |                 | 4111710 | ðu Lúða       | กาษี |
| سنید با المالی با المالی بالمالی بالمالی بالمالی بالمالی بالمالی بالمالی بالمالی بالمالی بالمالی بالمالی بالمالی بالمالی بالمالی بالمالی بالمالی بالمالی بالمالی بالمالی بالمالی بالمالی بالمالی بالمالی بالمالی بال                                                                                                    | າຊຸໝາກອນຸ່ມ "ເທີ່ມ | เค่าไข้จ่าย" อย่างน้อย | 1 518 | enis         |              |         |                 | anu3u               |         |                 |         |               |      |
| สัตเว็บบัลจำ<br>เงินก่อนทักลาษี<br>ฐานกาษี<br>ภาษี PO-EX7 •                                                                                                    |                    |                        |       |              |              |         | et:             | านออการคำ           |         | 0.00/0          | .00%    |               | 0.0  |
| เงินก่อนทักกาษี<br>ฐานกาษี<br>ภาษี PO-EX7 •                                                                                                    |                    |                        |       |              |              |         |                 | <b>ໂ</b> ສເວັນນັສ≤າ |         |                 |         |               | 0.0  |
| ฐานกาษี<br>ภาษี PO-EX7 •                                                                                                    |                    |                        |       |              |              |         | cður            | ้อมพักกาษี          |         |                 |         |               | 0.0  |
| กาษี PO-EX7 •                                                                                                    |                    |                        |       |              |              |         |                 | ฐานกาษี             |         |                 |         |               | 0.0  |
|                                                                                                    |                    |                        |       |              |              |         |                 | រាកឆ្               | PO-EX7  |                 |         |               | 0.0  |

 ในแถบค่าใช้จ่าย ผู้ใช้สามารถเพิ่มค่าใช้จ่าย ได้หลายรายการ โดยกดปุ่ม "+ เพิ่มค่าใช้จ่าย" ระบบจะแสดง รายการค่าใช้จ่าย ผู้ใช้ต้องทำการเลือก "รหัสค่าใช้จ่าย" ที่มีการตั้งค่า "ประเภทรายได้" ตั้งแต่ด้น "ระบุคำอธิบาย" > "ระบุจำนวนเงิน" ดังรูป

| ดาใข้ | จ่าย            |               |                             | + เพื่อต่ | ไข้ล่าย 🚺  |
|-------|-----------------|---------------|-----------------------------|-----------|------------|
| -     | อาจักล่าไข่จ่าย | ขึ้อสาไข้จ่าย | ต่าอธิบาย                   | ຈຳນວນເປັນ | 1ม่คืดกาษี |
| 8     | 005             | Q, einstuite  | ส่งสินคำเกินพื้นที่ที่กำหนะ | 1,000.00  | B          |

\* หมายเหตุ : ผู้ใช้สามารถเลือกกิดภาษี หรือไม่กิดภาษีก่าใช้จ่ายได้

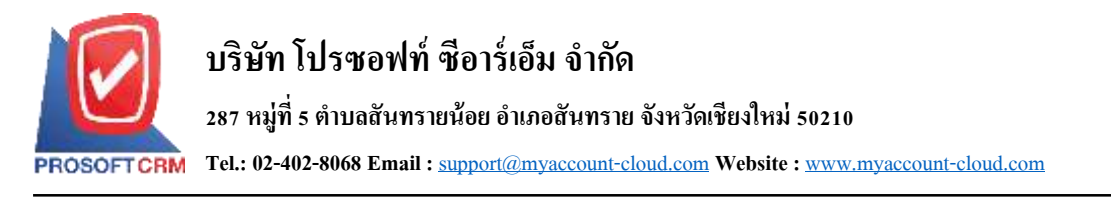

 ระบบจะรวมจำนวนเงินของรากาก่าใช้จ่าย ทั้งหมดให้ในส่วนท้ายบิลด้านล่าง ผู้ใช้สามารถระบุส่วนลด การก้าได้ทั้งรูปแบบจำนวนเงินและเปอร์เซ็นต์

| รวมเงิน            |        |      | 1,000.00 |
|--------------------|--------|------|----------|
| ส่วนลดการค้า       |        | 10%  | 100.00   |
| ตัดเงินมัดจำ       |        |      | 500.00   |
| เงินก่อนหักภาษี    |        |      | 400.00   |
| ฐานภาษี            |        |      | 400.00   |
| ภาษี               | PO-EX7 | 7.00 | 28.00    |
| จ่านวนเงินทั้งสิ้น |        |      | 428.00   |

 ผู้ใช้สามารถเลือกภาษีที่ปรากฏในท้ายเอกสาร โดยข้อมูลภาษีจะอ้างอิงข้อมูลตามที่ผู้ใช้ได้ทำการ "ตั้งค่า ข้อมูลเจ้าหนี้" หรือ "ตั้งค่าข้อมูลภาษีซื้อ" ดังรูป

| รวมเงิน           |                                      |   |      | 1,000.00 |
|-------------------|--------------------------------------|---|------|----------|
| ส่วนลดการค้า      |                                      |   | 10%  | 100.00   |
| ตัดเงินมัดจำ      |                                      |   |      | 500.00   |
| เงินก่อนหักภาษี   |                                      |   |      | 400.00   |
| ฐานภาษี           |                                      |   |      | 400.00   |
| ภาษี              | PO-EX7                               | • | 7.00 | 28.00    |
| จำนวนเงินทั้งสิ้น | PO-EX7<br>PO-EX10<br>PO-NO<br>PO-IN7 |   |      | 428.00   |

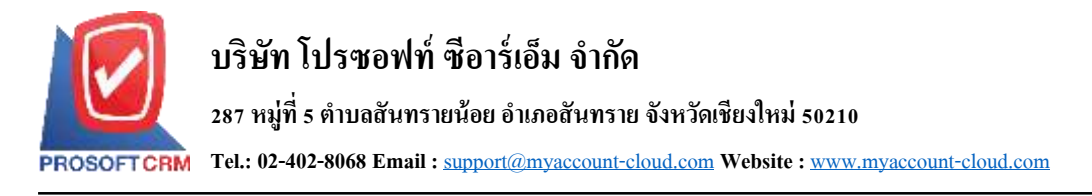

7. ในแถบ "Detail" ระบบจะอ้างอิงข้อมูลที่อยู่ของเจ้าหนี้ ที่ผู้ใช้ได้มีการตั้งค่ารายละเอียดข้อมูลที่อยู่ของ เจ้าหนี้ตั้งแต่ต้น ผู้ใช้สามารถแก้ไขข้อมูลในส่วนนี้ได้ รวมถึงกำหนดวิธีการขนส่ง ผู้รับผิดชอบ และแผนกงาน ดังรูป

| New Cred            | t Non-Stock             |            |                                   |                         | Pre           | view | 0         | Saw • Close   |
|---------------------|-------------------------|------------|-----------------------------------|-------------------------|---------------|------|-----------|---------------|
| Basic Data          | Detail Depo             | η <b>r</b> | VAT Note & Attachment             |                         |               |      |           |               |
| ข้อมูลการออกเอกส    | 115                     |            |                                   |                         |               |      |           |               |
| าที่อยู่ขอกแอกสาร   | 146 อนแสาทรเพ<br>0500   | นือ แป     | กงสัสม เขตบางรัก กรุงเทพมหานคร 1  | <b>เลขา</b> ใต้เดียภาษี | 0105495000977 |      | สาขาที    | สำนักงานใหญ่  |
|                     |                         |            |                                   | เนอร์โทรศัพท์           | 02-648-8000   |      | usins)    | 02-267-5890-3 |
| ข้อมูลการชนส่ง      |                         |            |                                   |                         |               |      |           |               |
| พื่อธุรีบของ        | 287 หมู่ 5 ค.กันร       | รายนัง     | อย อ.สันพราย จ.เชียงไหม่ 50210 โห | Monsulai                | SPM-002       | q    | wadawisas | 8             |
|                     | 21 093-130-189          |            |                                   |                         |               |      |           |               |
| ส์อมูลการชื่อ       |                         |            |                                   |                         |               |      |           |               |
| ຢູ່ຮັບຄິດແລນ        | EMP-Admin               | Q          | พี่นัยพล อนุรษร์                  |                         |               |      |           |               |
| แมกมาราวน์          | DEP-005                 | Q          | แหนกจัดชื่อ                       |                         |               |      |           |               |
| โซมูลวางปัล จ่ายเงื | นและอื่นๆ               |            |                                   |                         |               |      |           |               |
| discourse .         | No. of Concession, Name | - 22       |                                   |                         |               |      |           |               |

 ในแถบ "Deposit" คือ การอ้างอิงเอกสารจ่ายเงินมัดจำ ผู้สามารถดึงยอดเงินมัดจำ เพื่อมาตัดยอดรายจ่ายที่ กิจการต้องชำระเงิน ได้ โดยกดปุ่ม " + " > "เลือกเลขที่เอกสารมัดจำ" > "ระบุจำนวนเงินที่ต้องการตัด" > " ✓ " เพื่อ เป็นการบันทึกข้อมูล ดังรูป

| New C      | redit Non-Stock |                |              | Pre           | with O Save | Cose         |
|------------|-----------------|----------------|--------------|---------------|-------------|--------------|
| Basic Data | Detail Deposit  | VAT Note & Att | achment      |               |             |              |
| ານມິດຈຳ    |                 |                |              |               |             | + / 1        |
| Ω.         | เลขที่เอกสาร    | เลขที่ใบคำกับ  | วินที่เอกสาร | มิดจำทั่งสิ้น | คลหลือ      | หักเงินมีดจำ |
| • 🖂 ×      | PD030417-001 Q  | PD030417-001   | 03/04/2017   | 1,005.00      | 1,005.09    | 500.00       |
|            |                 |                |              |               |             |              |
|            |                 |                |              |               |             |              |

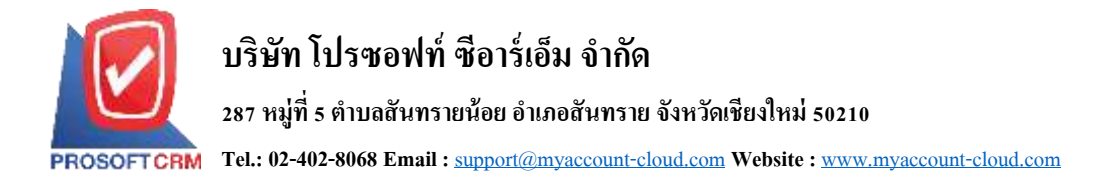

9. ในแถบ "VAT" คือ การบันทึกรายละเอียดภาษีมูลค่าเพิ่ม ระบบจะแสดงรายละเอียดภาษีมูลเพิ่ม ทันทีหลัก จากที่บันทึกข้อมูลแบบมีภาษี ผู้ใช้สามารถเพิ่มหรือแก้ไขข้อมูลภาษีมูลค่าเพิ่มได้ โดยกดปุ่ม " + " เพื่อเพิ่มข้อมูล ภาษีมูลค่าเพิ่ม หรือ " " เพื่อทำการแก้ไข โดยระบบจะดึงข้อมูลที่ผู้ใช้ได้มีการตั้งค่าภาษีจาก "การตั้งค่าเจ้าหนี้" และ "การตั้งค่าภาษี" และระบบจะทำการคำนวณภาษีโดยอัตโนมัติ ดังรูป

| asic Data Detail                                                                                                    | Deposit                                                                   | VAT Note & Attachment                                                                        |              |        |            |                  |           |
|----------------------------------------------------------------------------------------------------|---------------------------------------------------------------------------|----------------------------------------------------------------------------------------------|--------------|--------|------------|------------------|-----------|
| ไมูลต่าเพิ่ม                                                                                                    |                                                                           |                                                                                              |              |        |            |                  | + /       |
| เลขที่ใบกำกับ                                                                                                    | วันที่ใบกำกับ                                                             | สำอธิบาย                                                                                     | ຮານກາອ       | % ภาษี | เงินกาษี   | % Claimed        | ກາອິເລ    |
| AP030417-001                                                                                                    | 03/04/2560                                                                | ดั่วหนี้อื่นๆให่ บริษัท นานมี จำกัด                                                          | 400,00       | 7.00   | 28.00      | 93.24            | 26.       |
|                                                                                                    |                                                                           |                                                                                              |              |        |            |                  |           |
|                                                                                                    |                                                                           |                                                                                              |              |        |            | A Harden Process |           |
| • • • •                                                                                                    | el 20 ¥                                                                   | ltema per page<br>ฐานการ์                                                                    | 400.50 vitur | าษี    | 1<br>28.00 | - 1 Ilems From   | 1 lleme   |
| edit VAT                                                                                                    | a 20 •                                                                    | lterna por pogo<br>grunniš                                                                   | 400.00 silun | าซ์    | 1<br>28.00 | – 1. Jiems From  | 1 Herrs   |
| <ul> <li>• • • • • • • • • • • • • • • • • • •</li></ul>                                                                                                    | 4 20 ¥                                                                    | Items per page<br>ฐานการรั<br>0417-001                                                       | 400.00 vitur | าษี    | 1<br>28.00 | - 1. Jiems From  | 1 Herne   |
| <ul> <li>• • • • • • • • • • • • • • • • • • •</li></ul>                                                                                                    | AP030                                                                     | 110mmi por page<br>ฐานกาษี<br>1417-001<br>/2560 ถึง                                          | 400.00 thur  | ານອີ   | 1<br>28.00 | - 1 Jiems From   | 1 Herne   |
| <ul> <li>Image: a state of the state of the state of</li></ul> | <ul> <li>20 *</li> <li>AP030</li> <li>03/04</li> <li>ดังหนึ่ง</li> </ul>  | 110ma por page<br>ฐานภาษ์<br>0417-001<br>/2560 ตีมี<br>อื่นๆให้ บริษัท นานมี จำกัด           | 400.00 vitur | າເອັ   | 1<br>28.00 | - 1 Jiems From   | 1 liene   |
| <ul> <li>Image: a state of the state of the state of</li></ul> | <ul> <li>20 •</li> <li>AP030</li> <li>03/04</li> <li>ดั้งหนึ่ง</li> </ul> | 10mma per page<br>ฐานภาษ์<br>0417-001<br>/2560 ตีซี<br>อื่นๆให้ บริษัท นานมี จำกัด<br>400.00 | 400.00 vitun | າເຮັ   | 1<br>28.00 | - 1 Jiems From   | 1 Therese |

| * ภาษี       | PO-EX7   | •     | 7.00                   |    |        |
|--------------|----------|-------|------------------------|----|--------|
| * เงินภาษี   |          | 28.00 |                        |    |        |
| * % Claimed  |          | 93.24 | 🕢 ใช้งานภาษีซื้อเฉลี่ย |    |        |
| * ภาษีเฉลี่ย |          | 26.11 |                        |    |        |
| งวดที่       | 4/2560   | Q     |                        |    |        |
| ประเภท       | ยื่นปกติ | •     | * ครั้งที่             |    |        |
|              |          |       |                        |    |        |
|              |          |       |                        | ОК | Cancel |

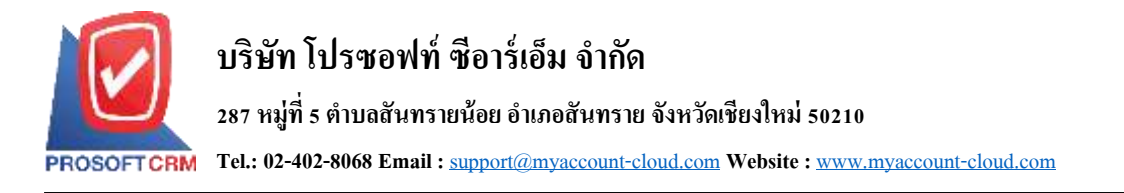

ในแถบ "Note & Attachment" คือ การระบุหมายเหตุท้ายบิล ผู้ใช้สามารถระบุหมายเหตุต่างๆ ที่ต้องการ
 โดยกดปุ่ม " + " > "ระบุรายละเอียดที่ต้องการ" > "✓ ตั้งเป็นหมายเหตุที่แสดงในท้ายฟอร์ม" ใช้ในกรณีที่หมาย
 เหตุท้ายบิลมีมากกว่า 1 งื้นไป เพื่อนำมาแสดงในท้ายฟอร์ม > "✓" เพื่อเป็นการบันทึกข้อมูล ดังรูป

| < New Cre      | dit Non | -Stock                     |                               |                                                            | Preview | ۲ | Save | • | Gose | - ar |
|----------------|---------|----------------------------|-------------------------------|------------------------------------------------------------|---------|---|------|---|------|------|
| Basic Data     | Detail  | Deposit                    | VAT                           | Note & Attachment                                          |         |   |      |   |      |      |
| รายการมันพักต่ | ົ່ມເສັນ |                            |                               |                                                            |         |   | +    | 1 |      | +    |
|                | No      | บันทึกเพิ่มเสีย            |                               |                                                            |         |   |      |   |      |      |
| •              | 1       | ส่งสินดันกันที<br>แนบให่ส์ | นี้แท้ที่คำหนด<br>🕑 ดั่งเป็นห | ดัดเพิ่ม 5 กิโดเมตร ละ 50 มาก<br>มายเทครั้นสดงในท่ายพ่อร่ม |         |   |      |   |      |      |

\* หมายเหตุ : สัญลักษณ์ " ๋ ๋ " และ " ♣ " คือ การเลื่อนข้อความขึ้น หรือลงตามที่ผู้ใช้ต้องการ

\*หมายเหตุ : ในกรณีที่ผู้ใช้มีเอกสารอื่นๆ เพื่อนำมาอ้างอิงในเอกสารตั้งเจ้าหนี้อื่นๆ ผู้ใช้สามารถ "แนบไฟล์" เอกสารอื่นๆได้

11. ผู้ใช้สามารถกคปุ่ม "Preview" ทางค้านขวาบนของหน้าจอโปรแกรม ก่อนบันทึกเอกสารตั้งเจ้าหนี้อื่นๆ เพื่อตรวจสอบความถูกต้องของข้อมูลได้ คังรูป

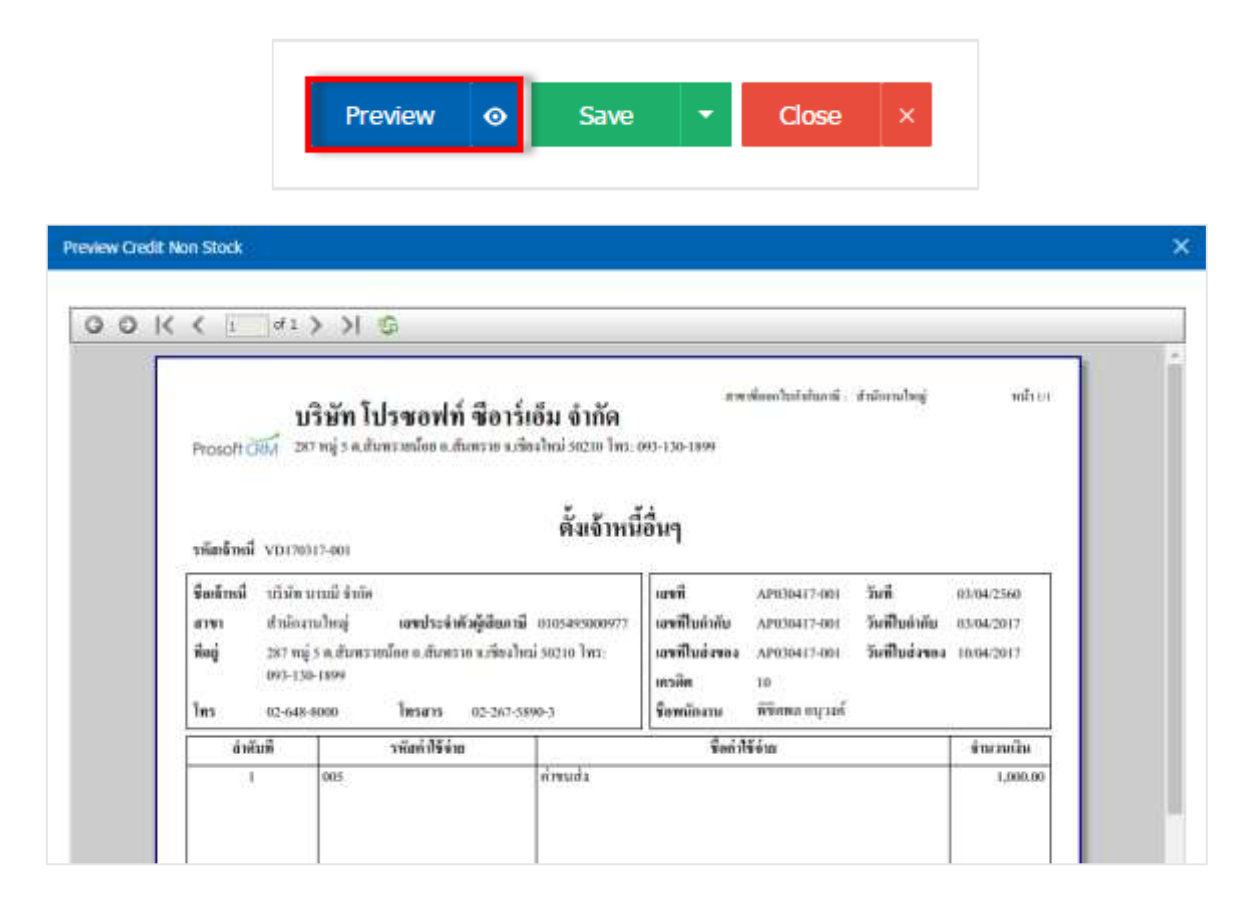

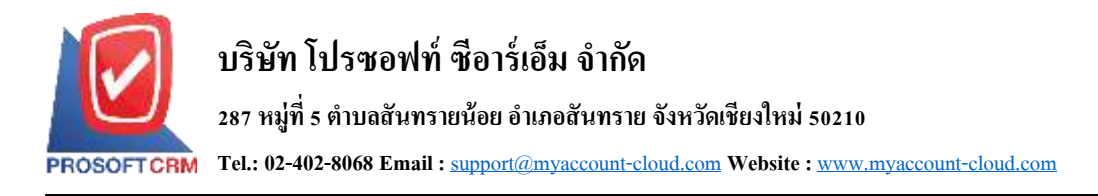

12. หลังจากผู้ใช้ตรวจสอบข้อมูลครบถ้วนแล้ว ให้กดปุ่ม "Save" ทางด้านขวาบนของหน้าจอโปรแกรม เพื่อ เป็นการบันทึกข้อมูลเอกสารตั้งเจ้าหนี้อื่นๆ โดยการบันทึกข้อมูลสามารถแบ่งการบันทึกออกเป็น 4 รูปแบบ ดังนี้

- Save คือการบันทึกเอกสารตั้งเจ้าหนี้อื่นๆ ปกติ พร้อมแสดงข้อมูลที่มีการบันทึกเรียบร้อยแล้ว
- Save Draft คือการบันทึกแบบร่างเอกสาร เมื่อผู้ใช้บันทึกข้อมูลเอกสารตั้งเจ้าหนี้อื่นๆ เรียบร้อย แล้ว ระบบจะแสดงหน้าจอการบันทึกเอกสารตั้งเจ้าหนี้อื่นๆ แบบร่างทันที
- Save & New คือการบันทึกพร้อมเปิดหน้าบันทึกข้อมูลเอกสารตั้งเจ้าหนี้อื่นๆ ใหม่ เมื่อผู้ใช้บันทึก ข้อมูลเอกสารตั้งเจ้าหนี้อื่นๆ เรียบร้อยแล้ว ระบบจะแสดงหน้าจอการบันทึกข้อมูลเอกสารตั้ง เจ้าหนี้อื่นๆ ใหม่ทันที
- Save & Close คือการบันทึกพร้อมข้อนกลับไปหน้ารายการตั้งเจ้าหนี้อื่นๆ เมื่อผู้ใช้บันทึกข้อมูล เอกสารตั้งเจ้าหนี้อื่นๆ เรียบร้อยแล้ว ระบบจะข้อนกลับแสดงหน้าจอรายการตั้งเจ้าหนี้อื่นๆ ทั้งหมดทันที

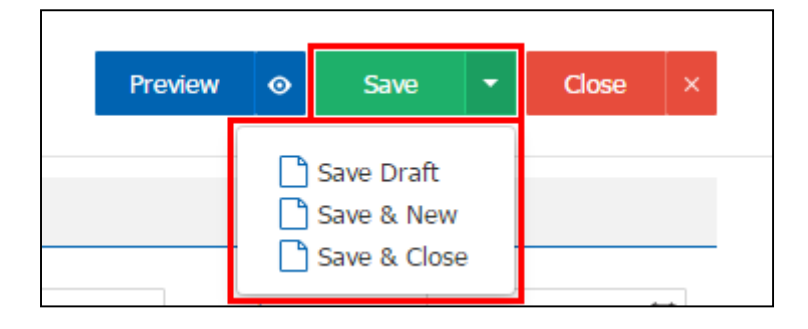

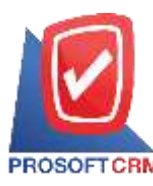

# การยืนยันการเปลี่ยนสถานะเอกสารตั้งเจ้าหนี้อื่นๆ

ผู้ใช้สามารถยืนยันเปลี่ยนสถานะเอกสารตั้งเจ้าหนี้อื่นๆ ได้ โดยกดปุ่ม "เลือกรายการตั้งเจ้าหนี้อื่นๆ ที่

ต้องการเปลี่ยนสถานะ 1 รายการ" > "Action" > "Change Status" ระบบจะแสดง Pop – up เพื่อให้ผู้ใช้ยืนยันการ เปลี่ยนสถานะเอกสารตั้งเจ้าหนี้อื่นๆ

เงื่อนไขการเปลี่ยนสถานะ มีทั้งหมด ดังนี้

- สถานะ Open เปลี่ยนเป็นสถานะ Cancel
- สถานะ Partial, Close, Cancel จะ ไม่สามารถเปลี่ยนสถานะจากเดิม ได้ เนื่องจากเอกสารนำไป อ้างอิงเอกสารอื่น ถูกปิด หรือถูกยกเลิกเรียบร้อยแล้ว

| All Credit N | ion-5 *      |              | Q                  |              |               |             |       | 1               | Ac          | tion • |
|--------------|--------------|--------------|--------------------|--------------|---------------|-------------|-------|-----------------|-------------|--------|
| 8            | วันที่เอกสาร | เลขที่เอกสาร | เลยที่ใบกำกับ      | รพัสผู้นาย   | ซื่อผู้ชาย    | ຈຳນານເວັນ   | senua | เลขที่ในสังนี้ส | CODY        |        |
| * / =        | 04/04/2560   | AP040417-001 | AP040417-001       | VD010317-001 | นรีษัท เอส.เอ | 107.00      | Open  |                 | Chaoge stat | LIS .  |
|              |              |              |                    |              |               |             |       |                 |             |        |
| 6            | Change       | Status Cor   | firmation          |              |               |             |       |                 | )           | ×      |
|              |              |              |                    |              |               |             |       |                 |             |        |
|              | ยืนยัน       | การเปลี่ย    | มนส์ถาเ            | มะตั้งเจ้า   | าหนี้อื่น     | ղ           |       |                 |             |        |
|              | ดมต้องก      | ารเปลี่ยนส   | กามะตั้งเจ้        | าหนี้อื่นคน  | ລາເທີ່ ΔD0    | '<br>40417- | 001   |                 |             |        |
|              | HEREDON      |              | 61 1 16 6 91 0 6 4 | TNINE IN T & | a din Ai o    | 10117       | 001   |                 |             |        |
|              | สถานะปัจ     | จุบัน        | Open               |              |               |             |       |                 |             |        |
|              | สถานะให      | ม่           | Cancel             |              |               | •           |       |                 |             |        |
|              |              |              |                    |              |               |             |       |                 |             |        |
|              | เทตุผล       |              |                    |              |               |             |       |                 |             |        |
|              |              |              |                    |              |               |             |       |                 |             | -      |
|              |              |              |                    |              |               |             | OK    | (               | Cancel      |        |
|              |              |              |                    |              |               |             |       |                 |             |        |

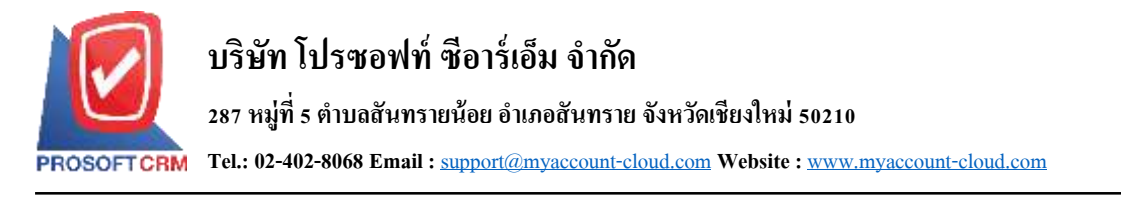

## การดาว์นโหลด การพิมพ์และส่งอีเมล์เอกสารตั้งเจ้าหนี้อื่นๆ

- เมื่อผู้ใช้สร้างเอกสารตั้งเจ้าหนี้อื่นๆ เสร็จสิ้น แล้วต้องการดาวันโหลด การพิมพ์ หรือส่งอีเมล์ ให้ผู้ใช้กดปุ่ม
- " 🖨 " ทางค้านขวาบนของหน้าจอโปรแกรม ในหน้าจอรายละเอียคเอกสารตั้งเจ้าหนี้อื่นๆ คังรูป

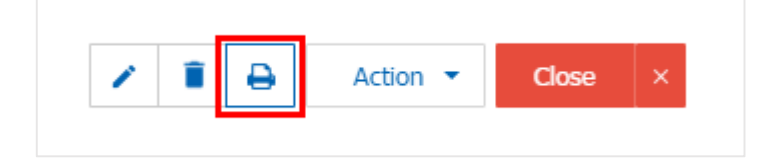

ระบบจะแสดงหน้าจอแบบฟอร์มเอกสารตั้งเจ้าหนี้อื่นๆ ผู้ใช้สามารถเลือกกดปุ่ม "Download" "Print" หรือ
 "Send Email" ทางด้านขวาบนของหน้าจอโปรแกรม ตามที่ผู้ใช้ต้องการได้ทันที ดังรูป

| Preview Credit: N | ion Stock AP03041                                                          | 7-001                                                                                                    |                                                           |                                                                   |                                                                       |                                            |                                        | ×          |
|-------------------|----------------------------------------------------------------------------|----------------------------------------------------------------------------------------------------|-----------------------------------------------------------|-------------------------------------------------------------------|-----------------------------------------------------------------------|--------------------------------------------|----------------------------------------|------------|
| anua Oper         | n ]                                                                        |                                                                                                    |                                                           |                                                                   |                                                                       | Download                                   | 🔒 Print                                | Send Email |
| 00K               | < [1 ] of 1                                                                | >>1.©                                                                                                    |                                                           |                                                                   |                                                                       |                                            |                                        |            |
|                   | Prosoft CFM 28                                                             | <mark>เริษัท โปรซอฟท์ ซือาร์</mark> แ<br>ราหมู่ 5 ค.สัมหราดน้อย ค.สัมพราย นจ่อ<br>197.001                                | อ็ม จำกัด<br><sup>งใหม่ 50210 โทว 1</sup><br>ตั้งเจ้าหนี่ | <br>10-130-1899<br>เอ็นๆ                                          | ที่ออกในอำกับเกษี -                                                   | สรมีจะการใหญ่                              | พลังบบ                                 |            |
|                   | จิตจ้าหนี บริษัท<br>สาขา 8801-0<br>ที่อยู่ 287 หนุ<br>893-13<br>โทร 02-648 | นานมี จำกัด<br>101 เสษประจำดัวผู้เสียยามี<br>รู้ 5 ค.สัมทราชมัดข แล้นทราช พ.พัชงไหน<br>6-1899<br>- มมม โทรสาร 02-267-589 | 0103493000977<br>i 30210 Ture<br>10-3                     | เอรที<br>เอรที่ในก่ากับ<br>เอรที่ในก่องง<br>ตาวสิต<br>ขึ้งพกัดงาน | AP030417-001<br>AP030417-001<br>AP030417-001<br>10<br>พิษัตกล อนุวลต์ | วันที่<br>วันที่ใบดัวกับ<br>วันที่ในสังของ | 03/04/2560<br>03/04/2617<br>10/04/2617 |            |
|                   | สำคัญที                                                                    | วทัสดำใช้จำย                                                                                                    |                                                           | รือกำไร                                                           | ย้อ่าย                                                                |                                            | จำนวมเป็น                              |            |
|                   | 10                                                                         | 095                                                                                                    | ทักษณฑิง                                                  |                                                                   |                                                                       |                                            | 1,000.00                               |            |

\* หมายเหตุ : ไฟล์เอกสารตั้งเจ้าหนี้อื่นๆ จะอยู่ในรูปแบบนามสกุล .pdf